## How to... Submit a request to withdraw a Land Division Certificate

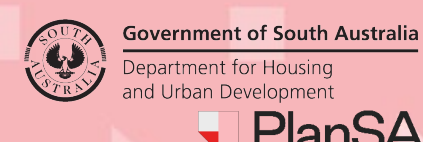

Department for Housing and Urban Development PlanSA Version 1.0

1

## **Overview**

A request to withdraw a Land Division Certificate can be performed following submission, whilst under assessment, when ready to be issued or once issued.

# **Included instructions**

- Locate Land Division Certificate
- Submit withdrawal application
- Withdrawal rejected
- Withdrawal accepted

## Locate Land Division Certificate

The Land Division Certification can be in one of the three locations.

1. Your Applications - Land Division Certificate tab

| Your ap      | ur applications |        |                                              |                |                                       |                | Search Q (1) Advanced Search He                  |             |                           |                   |          |     |  |
|--------------|-----------------|--------|----------------------------------------------|----------------|---------------------------------------|----------------|--------------------------------------------------|-------------|---------------------------|-------------------|----------|-----|--|
|              |                 |        |                                              |                |                                       |                |                                                  |             |                           |                   |          |     |  |
| Start a ner  | w applicati     | ion    | Access an applic<br>submitted by son<br>else | ation<br>meone | Submit mandato<br>building notificati | ry<br>on       | Submit building<br>rectification<br>notification | Start a     | a new CROWN<br>pplication | Batch<br>Payment  | Reporti  | ing |  |
| FOR YOUR ACT | ION (70)        | UNDER  | ASSESSMENT (141)                             | DRAFT (0)      | LAND DIVISION CE                      | RTIFICATES (4) | CERTIFICATE OF OCC                               | CUPANCY (0) | FINALISED (151)           |                   |          |     |  |
| ID J         | on Certif       | ficate | s<br>Location                                |                |                                       | Nature Of De   | evelopment                                       |             | Lodged                    | Status            |          |     |  |
| 24000240     | MyBusine        | ess1   | 20 MINES RD CAM                              | 1PBELLTOWN     | N SA 5074                             | Land division  | n 1 into 2                                       |             | 22 Feb 2024               | Certificate(s) in | progress | 00  |  |

### 2. LD Certificates Dashboard

LD Certificates dashboard visibility Is available only to volume applicants.

|               |                | ATES USER PROF    | ale<br>2                                |                                           | Search                                        |                                  |
|---------------|----------------|-------------------|-----------------------------------------|-------------------------------------------|-----------------------------------------------|----------------------------------|
| Start a n     | ew application | Access<br>submitt | an application<br>ed by someone<br>else | Submit mandatory<br>building notification | Submit building<br>rectification notification | Start a new CROWN<br>application |
| SUBMITTED (7) | UNDER ASSE     | ESSMENT (1) ON    | HOLD (1) READ                           | Y TO ISSUE (1) COMPLETED (4) DEPOSI       | TED (0)                                       |                                  |
| Application   | Certificate    | Applicant         | Contact                                 | Location                                  | Date Status Char                              | nged 👃 Status                    |
|               |                |                   |                                         |                                           |                                               |                                  |

#### 3. Development application and Land Division Certificate tab

| Summary Do          | cuments Land Divis      | sion Certificates           | haring access | Operative Dates | Related Actions |           |            |
|---------------------|-------------------------|-----------------------------|---------------|-----------------|-----------------|-----------|------------|
| < Development a     | pplication 24000240     |                             | 3             |                 |                 |           |            |
| Land Division Ce    | rtificates for Planning | and Land Division C         | onsent        |                 |                 |           | ~          |
| Go to Developme     | ent Approval Go to Pla  | nning and Land Divis        | ion Consent   |                 |                 |           |            |
| Id 1 Re-<br>issue o | f Staged?               | Certificate Stage<br>Number | Final Stage   | ? Submitted     | Date Lap        | ses Statu | us Actions |
| 1945                | No                      | 001                         | No            | 28 May 202      | 24              | Subn      | nitted     |

**Government of South Australia** 

PlanSA

Version 1.0

Department for Housing and Urban Development

Government of South Australia Department for Housing and Urban Development

Version 1.0

# Submit withdrawal application

1. Click on Certificate ID to view.

|   | Summ    | ary Doci        | uments       | Land Division Certificates   | Sharing access   | Operative Dates | Related Actions |           |         |
|---|---------|-----------------|--------------|------------------------------|------------------|-----------------|-----------------|-----------|---------|
|   | < Devel | opment ap       | plication    | 24000240                     |                  |                 |                 |           |         |
|   | Land D  | ivision Cert    | tificates fo | r Planning and Land Divisio  | n Consent        |                 |                 |           | ~       |
|   | Go to D | evelopmen       | it Approval  | Go to Planning and Land D    | vivision Consent |                 |                 |           |         |
|   | ld 1    | Re-<br>issue of | Staged       | d? Certificate Sta<br>Number | age Final Stage  | ? Submitted     | Date Lapse      | es Status | Actions |
| 1 | 1945    |                 | No           | 001                          | No               | 28 May 202      | 4               | Submitted |         |

#### 2. Click WITHDRAW CERTIFICATE.

| nd Division Certific                                                                                                    | cate: 1945 - St                                                                   | age Num        | ber 001                                                              | RESI                                             | POND CLEARANCE REQ'S | SUBMIT SURVEY PLANS | WITHDRAW CERTIFICATE  |
|----------------------------------------------------------------------------------------------------|-----------------------------------------------------------------------------------|----------------|----------------------------------------------------------------------|--------------------------------------------------|----------------------|---------------------|-----------------------|
| mmary Documents Clearance Req                                                                                                    | quirements Fee Advices                                                            | Withdrawals Re | elated Actions                                                       |                                                  |                      |                     |                       |
| evelopment application 24000240                                                                                                    |                                                                                   |                |                                                                      |                                                  |                      |                     | Help for this section |
| and Division Certificate Details                                                                                                    |                                                                                   |                | Issue Certi                                                          | ificate Checklis                                 | st                   |                     |                       |
| ertificate Number 1945                                                                                                    | Certificate Stage<br>Number                                                       | 001            | All fees pa<br>waived?                                               | id or N                                          | ٩o                   |                     |                       |
| Application Number 24000240                                                                                                    | Development<br>Number                                                             | 155/C405/24    | ls certifica<br>consistent                                           | nte N<br>t?                                      | ٩o                   |                     |                       |
| Development 7485<br>Approval Number                                                                                                    | Deposited Date                                                                    |                | Confirmed<br>Division D                                              | d Land N<br>etails?                              | No                   |                     |                       |
| ssuing Date                                                                                                    | Number                                                                            |                |                                                                      |                                                  | (oc                  |                     |                       |
| squing Officer                                                                                                    | Number                                                                            |                | Any outsta                                                           | anding Y                                         | 65                   |                     |                       |
| suing Officer                                                                                                    | Number                                                                            |                | Any outsta<br>clearance<br>requireme                                 | anding Y<br>ents?                                |                      |                     |                       |
| ssuing Officer                                                                                                    | Number                                                                            |                | Any outsta<br>clearance<br>requireme                                 | anding Y<br>ents?                                |                      |                     |                       |
| ssuing Officer                                                                                                    | Number                                                                            |                | Any outsta<br>clearance<br>requireme                                 | anding Y<br>ents?<br>:e Contribution             | 1                    |                     |                       |
| ssuing Officer<br>submission Details<br>How do you wish to proceed with your ap<br>Non-Staged Land Division Certificate Applica                                                           | pplication?                                                                       |                | Any outsta<br>clearance<br>requireme     Open Spac     No details (  | anding Y<br>ents?<br>ce Contribution<br>provided | 1                    |                     |                       |
| ssuing Officer<br>Submission Details<br>How do you wish to proceed with your ap<br>Non-Staged Land Division Certificate Applica<br>Land Division Details                                  | pplication?                                                                       |                | Any outst     clearance     requireme     Open Spac     No details p | anding Y<br>ents?<br>:e Contribution<br>provided | 1                    |                     |                       |
| ssuing Officer<br>submission Details<br>How do you wish to proceed with your ap<br>Non-Staged Land Division Certificate Applica<br>Land Division Details                                  | oplication?                                                                       |                | Any outs:<br>clearance<br>requireme     Open Spac     No details p   | anding Y<br>ents?<br>:e Contribution<br>provided | 1                    |                     |                       |
| ssuing Officer<br>submission Details<br>How do you wish to proceed with your ap<br>yon-Staged Land Division Certificate Applica<br>Land Division Details<br>Details                       | pplication?<br>ation<br>Value                                                     |                | Any outs:<br>clearance<br>requireme     Open Spac<br>No details      | anding Y<br>ents?<br>:e Contribution<br>provided | 1                    |                     |                       |
| ssuing Officer submission Details tow do you wish to proceed with your ap ton-Staged Land Division Certificate Applica Land Division Details Details Details Number of allotments         | pplication?<br>ation<br>2<br>2                                                    |                | Any outs:     clearance     requireme     Open Spac     No details   | anding Y<br>ents?<br>:e Contribution<br>provided | 1                    |                     |                       |
| ssuing Officer                                                                                                    | pplication?<br>ation<br>2<br>2                                                    |                | Open Spac     No details p                                           | anding Y ents? ::e Contribution provided         | 1                    |                     |                       |
| ssuing Officer  Submission Details  Soon-Staged Land Division Certificate Applicat  Land Division Details  Details  Details  Number of allotments  Range of allotments  Reserve area (m²) | Additional and an and an and an and an and an an an an an an an an an an an an an |                | Any outs:<br>clearance<br>requireme      Open Spac<br>No details p   | anding Y ents?                                   | 1                    |                     |                       |

3. Click **SUBMIT** to confirm the withdrawal.

## Land Division Certificate: 1945 - Stage Number 001

| Summary    | Documents        | Clearance Requirements      | Fee Advices       | Withdrawals        | Related Actions |  |        |     |
|------------|------------------|-----------------------------|-------------------|--------------------|-----------------|--|--------|-----|
| With       | draw L           | and Division                | Certific          | ate                |                 |  |        |     |
| Please cor | nfirm you wish t | o submit a withdrawal reque | st for Land Divis | ion Certificate #1 | 945             |  |        |     |
| CANCEL     |                  |                             |                   |                    |                 |  | SUBMIT | - 3 |
|            |                  |                             |                   |                    |                 |  |        |     |

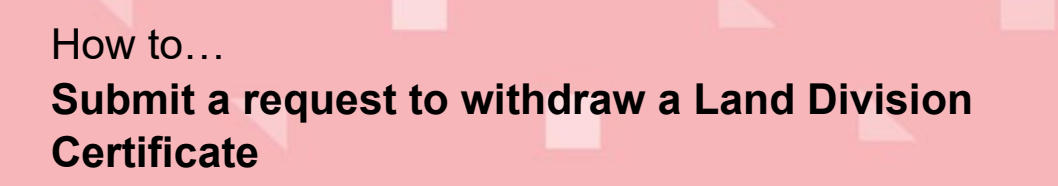

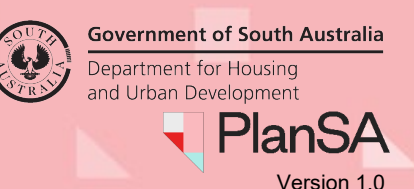

4. Click **YES** to confirm the withdrawal or NO to close.

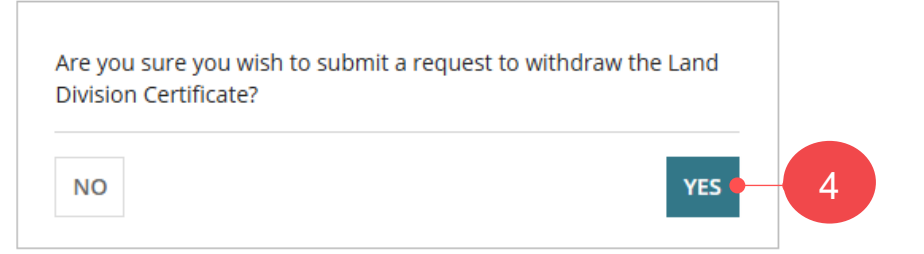

5. A confirmation of the submission shows and **CONTINUE** to close.

### Land Division Certificate: 1945 - Stage Number 001

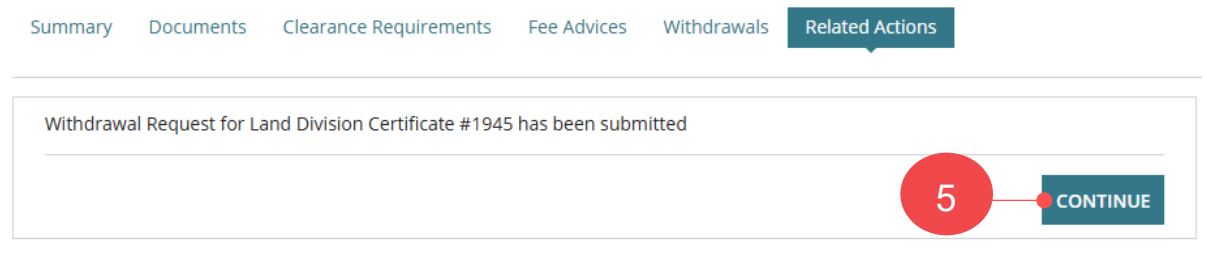

The Land Division Certificate shows, with a 'Pending withdrawal' status.

### Land Division Certificate: 1945 - Stage Number 001

| Summary Docum                   | ents Clearance Requ        | irements Fee Advice              | es Withdrawals | Relate | d Actions                                     |        |  |
|---------------------------------|----------------------------|----------------------------------|----------------|--------|-----------------------------------------------|--------|--|
| < Development applie            | cation 24000240            |                                  |                |        |                                               |        |  |
| Land Division Certific          | ate Details                |                                  |                | 1      | ssue Certificate Che                          | cklist |  |
| Certificate Number              | 1945<br>Pending withdrawal | Certificate Stage<br>Number      | 001            | 1      | All fees paid or<br>waived?                   | No     |  |
| Application Number              | 24000240                   | Development<br>Number            | 155/C405/24    |        | s certificate<br>consistent?                  | No     |  |
| Development<br>Approval Number  | 7485                       | Deposited Date<br>Deposited Plan |                | C<br>T | Confirmed Land<br>Division Details?           | No     |  |
| Issuing Date<br>Issuing Officer |                            | Number                           |                |        | Any outstanding<br>clearance<br>requirements? | Yes    |  |

### LD Certificates Dashboard

The application remains in tab the request to withdrawal was initiated, e.g. Submitted and with a 'Pending withdrawal' status.

| R APPLICATIONS | LD CERTIFICATES USE  |                                                   |                      |                                 |                                           |            |                         |                    |                 |
|----------------|----------------------|---------------------------------------------------|----------------------|---------------------------------|-------------------------------------------|------------|-------------------------|--------------------|-----------------|
| Your ap        | plications           |                                                   |                      |                                 | Search                                    |            |                         | <u> </u>           | ۹               |
| Start a ne     | w application        | Access an applicatio<br>ubmitted by someo<br>else | n Subm<br>ne buildir | it mandatory<br>ng notification | Submit building<br>rectification notifica | tion       | Start a new of applicat | CROWN<br>ion Pr    | Batch<br>ayment |
| SUBMITTED (7)  | UNDER ASSESSMENT (1) | ON HOLD (1) R                                     | EADY TO ISSUE (1)    | COMPLETED (4)                   | DEPOSITED (0)                             |            |                         |                    |                 |
| Application    | Certificate          | Applicant                                         | Contact              | Location                        |                                           | Date State | us Changed 👃            | Status             |                 |
| 24000240       | 1945                 | MyBusiness1                                       | M Primary            | 20 MINES RD                     | CAMPBELLTOWN SA 5074                      | 15 Nov 20  | 24                      | Pending withdrawal |                 |

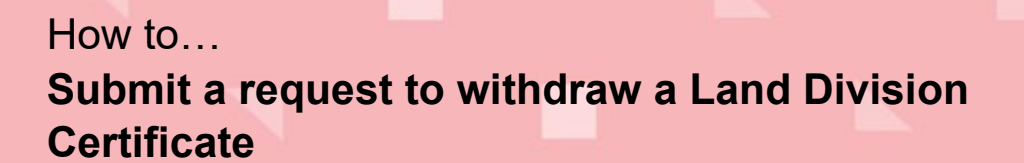

An email is sent to the application applicants contact confirming the withdrawal request submission.

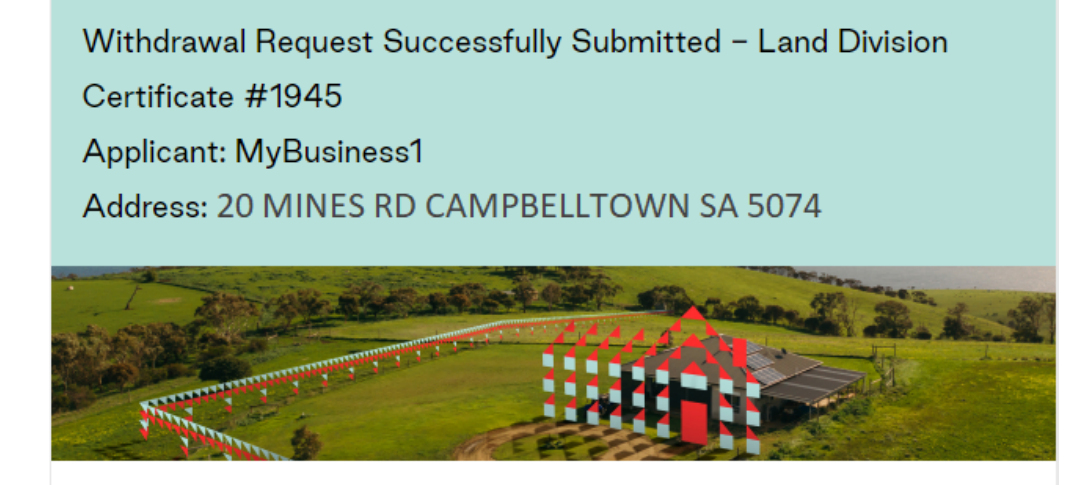

This email is to advise that your request to withdraw Land Division Certificate 1945 for Development Application ID 24000240 has been submitted.

Please use the following links to go to the application or the certificate section.

View the <u>Development Application</u>. View the <u>Land Division Certificate</u>.

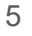

Government of South Australia

PlanSA

Version 1.0

Department for Housing

and Urban Development

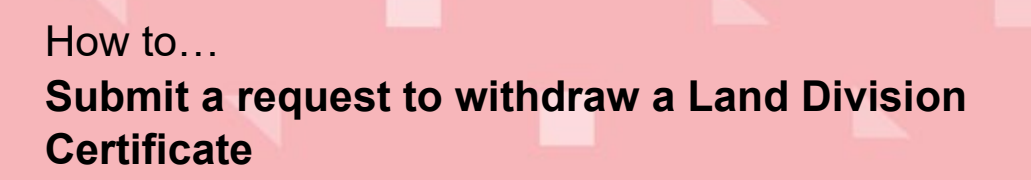

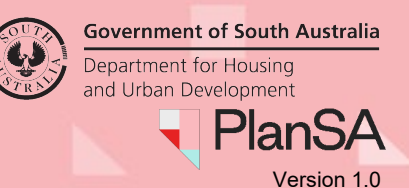

## Withdrawal rejected

When the application for withdrawal is rejected by PLUS Planning Services an email is received by the application applicants.

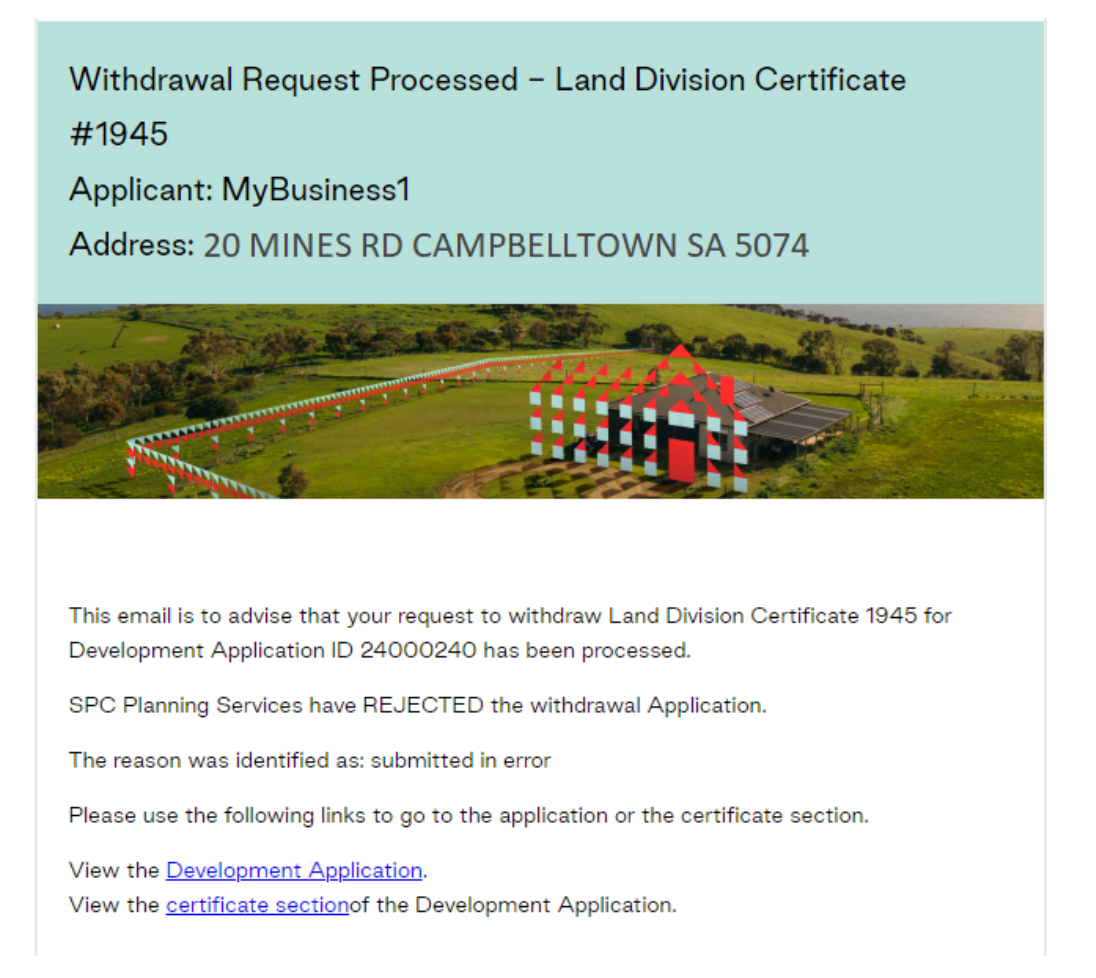

### LD Certificates Dashboard

Volume applicants only

The application remains in tab the request to withdrawal was initiated, e.g. Submitted an updated status date (i.e. date the withdrawal application was not accepted) and the status at point of submitting the withdrawal is shown for example 'Submitted'.

| SUBMITTED (7) | UNDER ASSES | SMENT (1) | ON HOLD (1) | READ | OY TO ISSUE (1) | COMPLETED (4)   | DEPO | DSITED (0)        |      |           |
|---------------|-------------|-----------|-------------|------|-----------------|-----------------|------|-------------------|------|-----------|
| Application   | Certificate | Applicant | Conta       | ct   | Location        |                 |      | Date Status Chang | ed ↓ | Status    |
| 24000240      | 1945        | MyBusine  | ss1 M Prin  | nary | 20 MINES RD (   | CAMPBELLTOWN SA | 5074 | 15 Nov 2024       |      | Submitted |

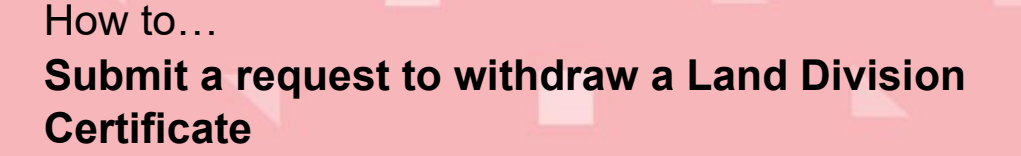

Government of South Australia Department for Housing and Urban Development PlanSA Version 1.0

### LD Certificates Dashboard

The application remains unchanged in the **Your Applications dashboard – Land Division Certificates** tab.

| FOR YOUR ACTION (70)     UNDER ASSESSMENT (141)     DRAFT (0)     LAND DIVISION CERTIFICATES (4)     CERTIFICATE OF OCCUPANCY (0)     FI |                           |             |                       |              |                        |             |                  |            |    |  |  |  |
|----------------------------------------------------------------------------------------------------|---------------------------|-------------|-----------------------|--------------|------------------------|-------------|------------------|------------|----|--|--|--|
| Land Divi                                                                                                    | and Division Certificates |             |                       |              |                        |             |                  |            |    |  |  |  |
| ID                                                                                                    | ţ                         | Owner       | Location              |              | Nature Of Development  | Lodged      | Status           |            |    |  |  |  |
| 24000240                                                                                                    |                           | MyBusiness1 | 20 MINES RD CAMPBELLT | TOWN SA 5074 | Land division 1 into 2 | 22 Feb 2024 | Certificate(s) i | n progress | •• |  |  |  |

### Development application – Land Division Certificates

The **Land Division Certificate application** reflects the rejection of the withdrawal request with the application status reflecting the status prior to original status, for example 'Submitted'.

| Summary                      | Documents        | Land Division Certificates         | Sharing access   | Operative Dates | Related Actions |           |         |
|------------------------------|------------------|------------------------------------|------------------|-----------------|-----------------|-----------|---------|
| < Developme                  | ent application  | 24000240                           |                  |                 |                 |           |         |
| Land Divisio                 | n Certificates f | or Planning and Land Divisio       | n Consent        |                 |                 |           | ~       |
| Go to Develo                 | opment Approv    | al Go to Planning and Land D       | Division Consent |                 |                 |           |         |
| Id î <mark>R</mark> e<br>iss | - Stage<br>ue of | Certificate<br>ed? Stage<br>Number | Final Stage?     | Submitted Date  | Lapses          | Status    | Actions |
| 1945                         | No               | 001                                | No               | 28 May 2024     |                 | Submitted |         |

#### 7

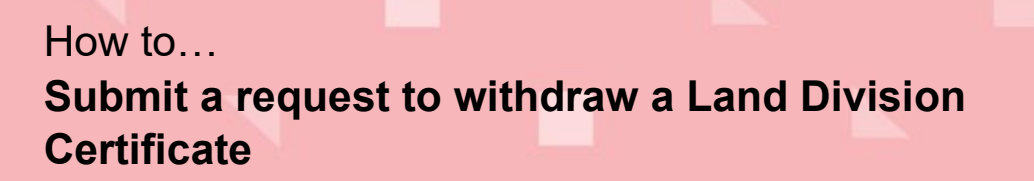

## Withdrawal accepted

When the application for withdrawal is accepted by PLUS Planning Services an email is received by the application applicants.

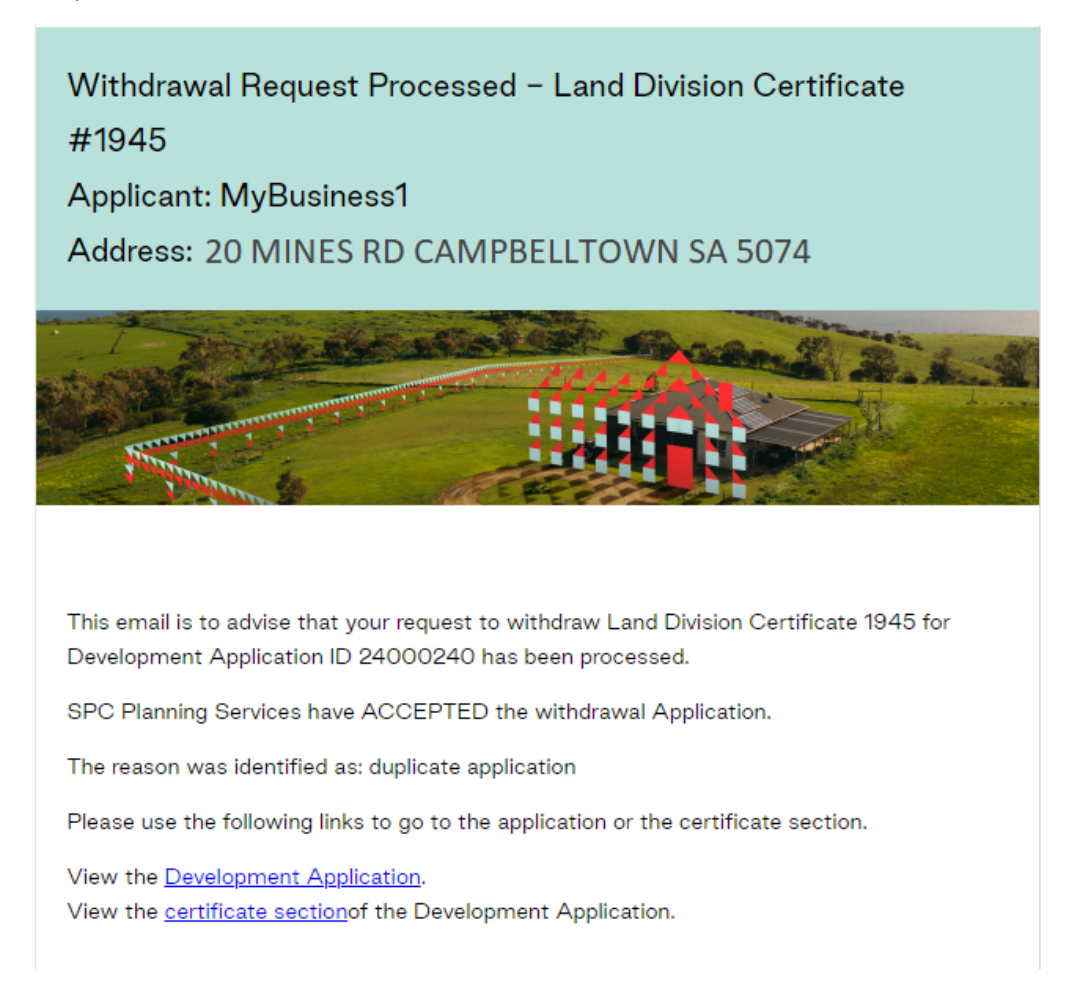

### LD Certificates Dashboard

Volume applicants only

The application is moved to the COMPLETED tab with a status of 'Withdrawal accepted' and an updated status date (i.e. date the withdrawal application accepted).

| SUBMITTED (6) | SUBMITTED (6) UNDER ASSESSMENT (1) ON HOLD (1) READY TO ISSUE (1) COMPLETED (5) DEPOSITED (0) |             |           |                                  |                       |        |                     |  |  |
|---------------|-----------------------------------------------------------------------------------------------|-------------|-----------|----------------------------------|-----------------------|--------|---------------------|--|--|
|               |                                                                                               |             |           |                                  |                       |        | (                   |  |  |
| Application   | Certificate                                                                                   | Applicant   | Contact   | Location                         | Date Status Changed 🔱 | Lapses | Status              |  |  |
| 24000240      | 1945                                                                                          | MyBusiness1 | M Primary | 20 MINES RD CAMPBELLTOWN SA 5074 | 15 Nov 2024           |        | Withdrawal accepted |  |  |
|               |                                                                                               |             |           |                                  |                       |        |                     |  |  |

**Government of South Australia** 

PlanSA

Version 1.0

Department for Housing and Urban Development

## How to... Submit a request to withdraw a Land Division Certificate

Government of South Australia Department for Housing and Urban Development PlanSA

Version 1.0

#### Your Applications dashboard – Land Division Certificates The application is removed from the Land Division Certificates.

| FOR YOUR ACTION (71) UNDER ASSESSMENT |                          | T (141) DRAFT (0) LAND DIVISION CERTIFICATES (3)       | CERTIFICATE OF OCCUPANC | Y (0) FINALISI | ED (152)                   |    |  |  |
|---------------------------------------|--------------------------|--------------------------------------------------------|-------------------------|----------------|----------------------------|----|--|--|
| Land Division Certificates            |                          |                                                        |                         |                |                            |    |  |  |
| ID ↓                                  | Owner                    | Location                                               | Nature Of Development   | Lodged         | Status                     |    |  |  |
| 24003036                              | P Public                 | 21 ORBONA ST ROSTREVOR SA 5073, 21 ORBONA<br>ST ROSTR  | Land division 2 into 5  | 3 Oct 2024     | Certificate(s) in progress | •• |  |  |
| 23002047                              | C Wong                   | 18 SPARKS TCE ROSTREVOR SA 5073 Land division 1 into 2 |                         | 5 Oct 2023     | Certificate(s) in progress | •• |  |  |
| 23002045                              | Real Property Developers | 17 SPARKS TCE ROSTREVOR SA 5073                        | Land division 1 into 7  | 5 Oct 2023     | Certificate(s) in progress | •• |  |  |

### **Development application – Land Division Certificates**

The **Land Division Certificate application** reflects the rejection of the withdrawal request with the application status reflecting the status prior to original status, for example 'Submitted'.

| Summary                                                             | Documents | Land Division Certificates  | Sharing access   | Operative Dates Rela | ated Actions |                     |         |  |
|---------------------------------------------------------------------|-----------|-----------------------------|------------------|----------------------|--------------|---------------------|---------|--|
| < Development application 24000240                                  |           |                             |                  |                      |              |                     |         |  |
| Land Division Certificates for Planning and Land Division Consent   |           |                             |                  |                      |              |                     |         |  |
| Go to Development Approval Go to Planning and Land Division Consent |           |                             |                  |                      |              |                     |         |  |
| Id 1 Re                                                             | - Stage   | d? Certificate Si<br>Number | tage Final Stage | ? Submitted Date     | Lapses       | Status              | Actions |  |
| 1945                                                                | No        | 001                         | No               | 28 May 2024          |              | Withdrawal accepted |         |  |

An Action to 'Apply for land division certificate for Planning and Land Division Consent' is available from the Development application – Summary tab.

| Summary Documents Land Division Certificates Sharing access Operative D                                                                                                   | Dates Related Actions                                                                                                    |
|----------------------------------------------------------------------------------------------------|----------------------------------------------------------------------------------------------------|
|                                                                                                    | Application Status: Development Approval Granted<br>Fees Outstanding: No<br>Development Location(s)                                                                                                    |
| Click the property location image above to open the South Australian Property and Planning Atlas (SAPPA) in a new tab, and view zoning and other layers for this location | Elements selected  • Land division  • Land division  > Submission details  > Planning Information  > Zoning information  Actions required  Apply for land division certificate for Planning and Land Division Conse |

#### Development application - 24000240: Mines Rd Campbelltown SA 5074

## How to... Submit a request to withdraw a Land Division Certificate

Alternatively, the required action can be completed from the FOR YOUR ACTION tab and the application preview Status Detail.

| FOR YOUR ACTION (70)                                                       |             | IDER ASSESSMENT (141)                  | ) DRAFT (0) LAND DIVISIO |                          | ON CERTIFICATES (4) CERTIFIC                      |        | ICATE OF OCCUPANCY (0) |                                                             | FINALISED (151) |      |  |
|----------------------------------------------------------------------------|-------------|----------------------------------------|--------------------------|--------------------------|---------------------------------------------------|--------|------------------------|-------------------------------------------------------------|-----------------|------|--|
| For your action                                                            |             |                                        |                          |                          |                                                   |        |                        |                                                             |                 |      |  |
| ID Į                                                                       | Owner       | Location                               | Nature<br>Develop        | re Of Relevant Authority |                                                   | Lodged | Action                 |                                                             |                 | Days |  |
| 24000240                                                                   | MyBusiness1 | 20 MINES RD<br>CAMPBELLTOWN SA<br>5074 | Land Divi                | ision 1 into 2           | Assessment Manager at 2<br>City of Campbelltown 2 |        | 22 Feb<br>2024         | Development Approval<br>Granted - Contains Land<br>Division |                 | • •  |  |
| STATUS DETAIL CONTACTS SUMMARY                                             |             |                                        |                          |                          |                                                   |        |                        |                                                             |                 |      |  |
| Application 24000240                                                       |             |                                        |                          |                          |                                                   |        |                        |                                                             |                 |      |  |
| This application currently requires 1 action                               |             |                                        |                          |                          |                                                   |        |                        |                                                             |                 |      |  |
| Apply for land division certificate for Planning and Land Division Consent |             |                                        |                          |                          |                                                   |        |                        |                                                             |                 |      |  |

Government of South Australia

PlanSA

Version 1.0

Department for Housing

and Urban Development